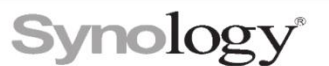

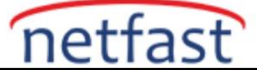

## SSD önbellek türünü nasıl değiştiririm?

Mevcut veya yeni oluşturulmuş bir önbellek türünü değiştiremez veya salt okunur bir önbelleği bir okuma-yazma önbelleğine değiştiremezsiniz ve bunun tersi de mümkün değildir, ancak bu makale size bir SSD önbelleğini nasıl sileceğiniz ve yeni bir tane oluşturacağınız konusunda rehberlik edecektir.

DSM sürümünüze göre aşağıdakileri yapın:

## DSM 7.0 ve üzeri:

- 1. Depolama Yöneticisi > Depolama seçeneğine gidin .
- 2. Çıkarmak istediğiniz SSD önbelleğini seçin ve sağ üst ••• simgesine tıklayın.
- 3. Seçili SSD önbelleğini kalıcı olarak kaldırmak için açılır menüden Kaldır'ı seçin.
- 4. SSD önbelleği kaldırıldıktan sonra Storage Manager > Storage bölümüne geri dönün .
- 5. Yeni bir SSD önbelleği eklemek için Oluştur > SSD Önbelleği Oluştur'a tıklayın.
- 6. Tercih ettiğiniz önbellek türünü seçin ve sihirbaz işlemini izleyin.

## DSM 6.2 ve altı:

- 1. Depolama Yöneticisi > SSD Önbelleği seçeneğine gidin .
- 2. Çıkarmak istediğiniz SSD önbelleğini seçin.
- 3. Seçili SSD önbelleğini kalıcı olarak kaldırmak için **Kaldır'a** tıklayın . Sistem SSD önbelleğini kaldırırken, tüm hizmetler geçici olarak kullanılamayacaktır.
- 4. SSD önbelleği kaldırıldıktan sonra Storage Manager > SSD Cache öğesine geri dönün .
- 5. Yeni bir SSD önbelleği eklemek için Oluştur'a tıklayın.
- 6. Tercih ettiğiniz önbellek türünü seçin ve sihirbaz işlemini izleyin.

SSD'leri Synology NAS'ınızdan çıkarmadan önce SSD önbelleğinin bağlantısını kesmek için **Storage Manager'a** gidin . SSD'leri sökmeden önce çıkarmak, geri dönüşü olmayan veri kaybına neden olabilir.

## Notlar:

SSD önbelleğini çıkarmadan önce, birim durumunun Sağlıklı olduğundan emin olun.